#### 購入履歴を確認する方法

チケットを購入した端末から操作します。

### ①プラザのホームページ等から「プラザLINE チケット」を 開きます。

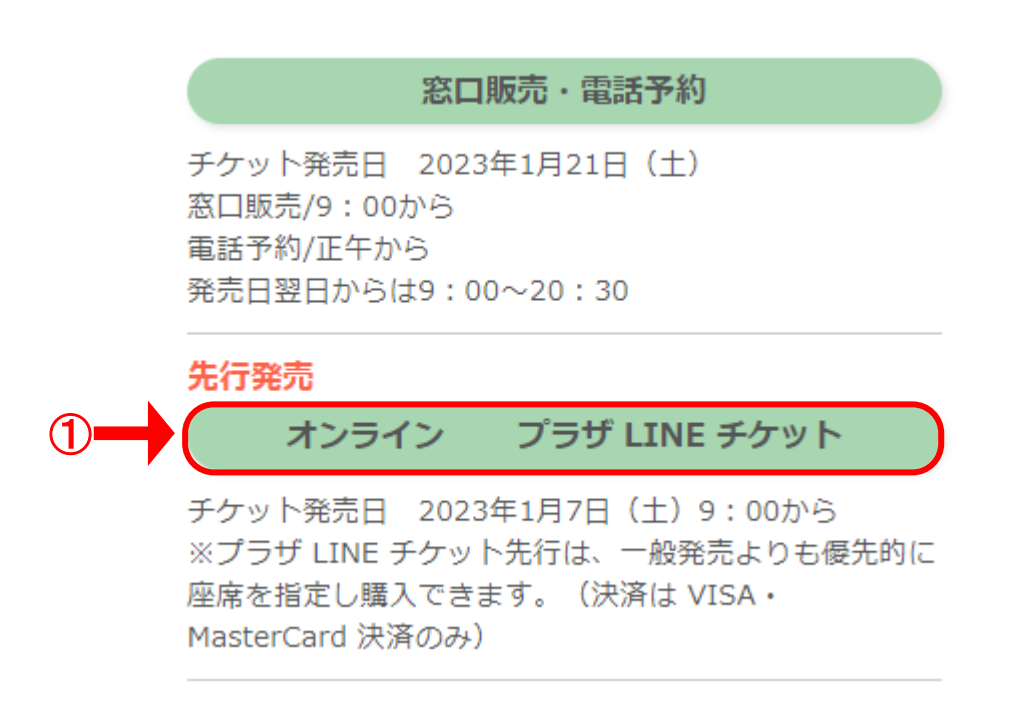

# ②画面右上の「メニュー」ボタンをクリックします。

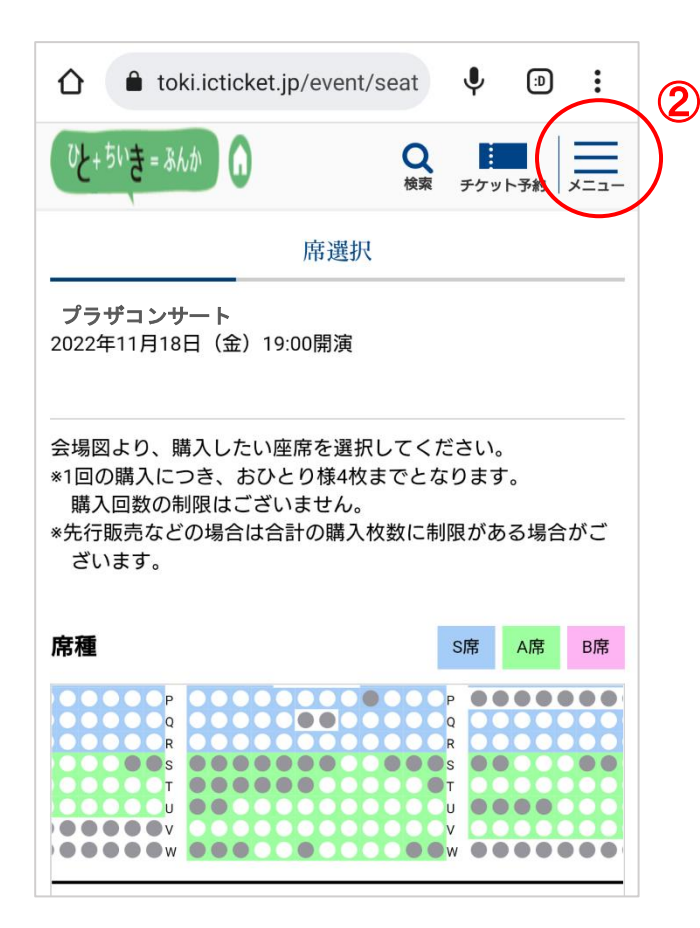

#### ③「購入履歴一覧」をクリックします。

| toki.icticl                                             | ket.jp/event/seat | Ŷ | Ð   | :   |
|---------------------------------------------------------|-------------------|---|-----|-----|
| か問合せ アクセス お お                                           | 電話                |   |     | 閉じる |
|                                                         | HOME              | 3 |     |     |
| 購入履歴一覧                                                  |                   |   |     |     |
| 😯 シェアする 🕻                                               | <b>ソ</b> ッイート     |   | で送る |     |
| 崩へ回致の刑限はこさいません。<br>*先行販売などの場合は合計の購入枚数に制限がある場合がご<br>ベいます |                   |   |     |     |

# ④購入したチケットの詳細が確認できます。

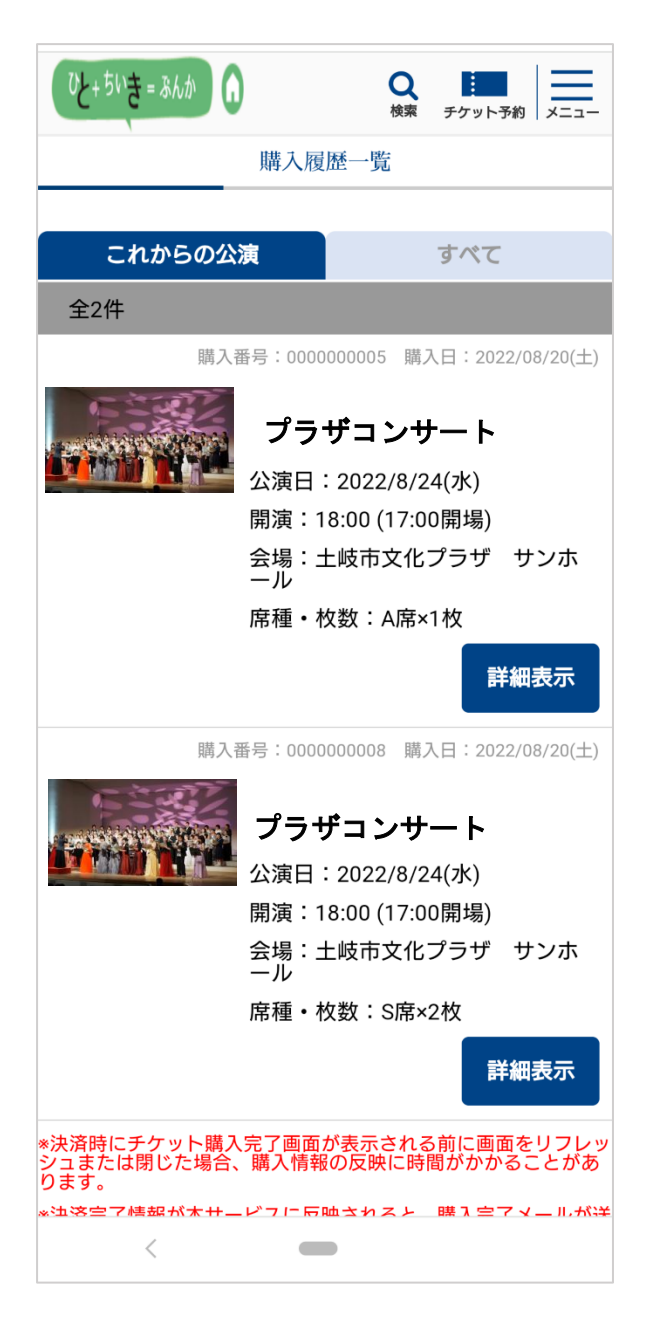